# 在SNA Manager上重置單一登入(SSO)配置

## 目錄

# 簡介

本文描述如何在安全網路分析管理器上將單點登入(SSO)設定為空/預設值。

# 必要條件

#### 需求

本文件沒有特定需求。

#### 採用元件

本檔案中的資訊是根據安全網路分析管理員(SMC)版本7.1和更新版本。

本文建議使用具有複製和貼上功能的SSH客戶端/應用程式。

本文中的資訊是根據特定實驗室環境內的裝置所建立。文中使用到的所有裝置皆從已清除(預設))的組態來啟動。如果您的網路運作中,請確保您瞭解任何指令可能造成的影響。

### 問題

配置的SSO設定無效或過時,或者中央管理顯示 Configuration Changes Failed 在儲存無效或過時的 SSO配置之後。

# 解決方案

SSO配置包括中央管理和聯邦管理器兩個部分。如果需要比較原始配置和最終配置,請運行所有列 出的步驟。如果不需要比較,則僅運行未標籤為(可選)的命令。本文結尾處的一行命令將為您執 行這些步驟。

步驟1。(可選)如果要將當前中央管理配置與最終結果進行比較,請運行 jq '.configurableElements.sso' /lancope/var/services/cm/configuration/\$(awk -F\" '{print \$8}' /lancope/var/services/cmagent/configuration/managementChannel.json)/config.json > jqdoldcm.json 指令。 741smc:~# jq '.configurableElements.sso' /lancope/var/services/cm/configuration/\$(awk -F\" '{print \$8}' /lancope/var/services/cm-agent/configuration/managementChannel.json)/config.json > jqdoldcm.json

741smc:~#

步驟2。(可選)如果要將當前配置與最終結果進行比較,請運行 jq . /lancope/var/fedlet-manager/conf/fedletmanager.json > jqdoldfm.json 指令。

741smc:~# jq . /lancope/var/fedlet-manager/conf/fedlet-manager.json > jqdoldfm.json 741smc:~# 步驟3.建立臨時變數 tmpfile=\$(mktemp) 指令。

741smc:~# tmpfile=\$(mktemp)

741smc:~#

步驟4.建立臨時變數 cm\_file=\$(echo /lancope/var/services/cm/configuration/\$(awk -F\" '{print \$8}' /lancope/var/services/cmagent/configuration/managementChannel.json)/config.json)指令。

```
741smc:~# cm_file=$(echo /lancope/var/services/cm/configuration/$(awk -F\" '{print $8}'
/lancope/var/services/cm-agent/configuration/managementChannel.json)/config.json)
741smc:~#
步驟5.使用CLI確定 echo $SWINFO version 指令。
```

741smc:~# echo \$SWINFO\_version 7.4.1 如果SMC版本為7.4.1,請運行以下命令:

```
741smc:~# cp $cm_file $tmpfile && jq --arg foo "" --argjson bar false

'.configurableElements.sso.ssoEnabled = $bar|.configurableElements.sso.ssoDescription =

$foo|.configurableElements.sso.idpXml = $foo|.configurableElements.sso.ssoProxy =

$foo|.configurableElements.sso.ssoOnly = $bar|.configurableElements.sso.downloadIdpXml = $bar'

"$tmpfile" > $cm_file && rm -f -- $tmpfile

741smc:~# cp /lancope/var/fedlet-manager/conf/fedlet-manager.json $tmpfile && jq --arg foo "" --

argjson bar false '.ssoEnabled = $bar|.ssoDescription = $foo|.idpXml = $foo|.ssoProxy =

$foo|.state = "NO_CONFIGURATION"|.message="Single Sign-On is not configured."' $tmpfile

741smc:~#

#DIECONOFETATE
```

如果SMC版本低於7.4.1,請運行以下命令:

```
711smc:~# cp $cm_file $tmpfile && jq --arg foo "" --argjson bar false
'.configurableElements.sso.ssoEnabled = $bar|.configurableElements.sso.ssoDescription =
$foo|.configurableElements.sso.idpXml = $foo|.configurableElements.sso.ssoOnly =
$bar|.configurableElements.sso.downloadIdpXml = $bar' "$tmpfile" > $cm_file && rm -f -- $tmpfile
711smc:~# cp /lancope/var/fedlet-manager/conf/fedlet-manager.json $tmpfile && jq --arg foo "" --
argjson bar false '.ssoEnabled = $bar|.ssoDescription = $foo|.idpXml = $foo|.state =
"NO_CONFIGURATION"|.message="Single Sign-On is not configured."' $tmpfile >/lancope/var/fedlet-
manager/conf/fedlet-manager.json && rm -f -- $tmpfile
711smc:~#
```

步驟6.(可選)如果要將最終結果配置與原始配置進行比較,請運行以下命令:

741smc:~# diff -y jqdoldcm.json jqdnewcm.json
741smc:~# diff -y jqdoldfm.json jqdnewfm.json
步驟7.(可選)刪除 json 在上一步驟中作為比較過程的一部分而建立的檔案。

741smc:~# rm -f jqdoldcm.json jqdnewcm.json 741smc:~# rm -f jqdoldfm.json jqdnewfm.json

步驟8.取消設定在本文檔開頭建立的變數。

711smc:~# **unset tmpfile** 711smc:~# **unset cm\_file** 711smc:~# 使用 docker central-management指令。

741smc:~# docker restart svc-central-management svc-central-management 741smc:~#

#### 單線自動

運行此命令可執行本文中介紹的所有步驟。輸出包含一些附加格式。

bash <(base64 -d <<<

"H4sIAIXWV2MAA+1WXW/aQBB8769YWVZIpNoobapWQkSqSIh4AEehaSuVKrrYa3LBvnPuDihq+t+7Z4PBBMhHX6qqEqDcst6 dnRsyi+GNBA/BGYiB6Bs2RDgEDzqCG/jMFGfXCWpgIoIzZm5QQZtTYCC6bMTFEAymGcQUAt/3wYGGSTN7bLr76ch+eQCNML2 ah9A2qydMhDLD+oSpukY14SHqepjWQyliPhwrZrgUdXefTUfgtQcO1H5migsD7odfta2PewRdmLUiKRMUTumL1g0TAhP/Vkt xMM8qDtDQCWIG/jtoYMmGOZECB+IMjbFzhmOlqAq06EOxBLplYdCGGaTJb++g5pftibbTJE/QvtayBu6cBjiG27tIJIGY5v2 f1b6NUYIG+ralrV209aukxHmSV8yu8lnXYkXjBZD4CUCWyghlmlEpXOrlDUW7MuLxLIe6egEklMssYvkMG6izspqPVEQVtFY fp/F4DN/A7X/p9NrB1QSVpjA0m+C894/8Qwe+QwNI1wLCbEmxO1ch703RjOB5TA0hlhIcpzjk814zBTFLNO64N/s+FTYaQRN ceuR+Z+4J61Dxz0QowaWeO/J51H1Nk8fz6H2u5I/ZkzIDkcwehxrJqUgkizolBMqvgbNgziF11HQSiyoFLybuKtQS5S8S3v0 vZ8MtbCF7jdMH10W/Vjo5veCqFfTanbPLi4+f0kHPufdT1JpQNp0+6ZXg9f1QeIEArkFIUyobI9+pLYc4fhEHGz1tANp5/20 p/xdoRaB/tx5j/kxjEzgtje0PrY1KPd2arAm1H1jT23mUKQoWf+RW1H1gUz1p8DU5CXE71WRNiZQj8qcZkK/FmJvvWNDmo6H fD2DKaCcKzZg1pOX1PUCmcML1WFNUqqIava6VHCFhCpLIti4sDu6hh9PFmZzONgJvtrYdrFG6iYeVwdb3A100XQ/Pe2/YJqo g4gqI8jLK11WSq9QfUfRSaKo/qayREdq8fHGUiq1Zvj1qa131b+f0qy1bs13z1qWAi+NCoQVy5wLpV6e2LCWWBBmOaBVRRrr oseiFRZ63XCjtP+vNUjxa2ZKoGuyG90o30zkftYILAAA=" | gunzip) 輸出示例:

#### 741smc:~# bash <(base64 -d <<<

"H4sIAIXWV2MAA+1WXW/aQBB8769YWVZIpNoobapWQkSqSIh4AEehaSuVKrrYa3LBvnPuDihq+t+7Z4PBBMhHX6qqEqDcst6 dnRsyi+GNBA/BGYiB6Bs2RDgEDzqCG/jMFGfXCWpgIoIzZm5QQZtTYCC6bMTFEAymGcQUAt/3wYGGSTN7bLr76ch+eQCNML2 ah9A2qydMhDLD+oSpukY14SHqepjWQyliPhwrZrgUdXefTUfgtQcO1H5migsD7odfta2PewRdmLUiKRMUTumL1g0TAhP/Vkt xMM8qDtDQCWIG/jtoYMmGOZECB+IMjbFzhmOlqAq06EOxBLplYdCGGaTJb++g5pftibbTJE/QvtayBu6cBjiG27tIJ1GY5v2 f1b6NUYIG+ralrV209aukxHmSV8yu81nXYkXjBZD4CUCWygh1m1EpXOr1DUW7MuLxLIe6egEk1MssYvkMG6izspqPVEQVtFY fp/F4DN/A7X/p9NrB1QSVpjA0m+C894/8Qwe+QwNI1wLCbEmxO1ch7O3RjOB5TA0h1h1cpzjk814zBTFLNO64N/s+FTYaQRN ceuR+Z+4J61DxzOQowaWeO/J51H1Nk8fz6H2u5I/ZkzIDkcwehxrJqUgkizo1BMqvgbNgziF11HQSiyoFLybuKtQS5S8S3vO vZ8MtbCF7jdMH10W/Vjo5veCqFfTanbPLi4+f0kHPufdT1JpQNp0+6ZXg9f1QeIEArkFIUyobI9+pLYc4fhEHGz1tANp5/20 p/xdoRaB/tx5j/kxjEzgtje0PrY1KPd2arAm1H1jT23mUKQoWf+RW1H1gUz1p8DU5CXE71WRNiZQj8qcZkK/FmJvvWNDmo6H fD2DKaCcKzZg1pOX1PUCmcML1WFNUqqIava6VHCFhCpL1ti4sDu6hh9FFmZzONgJvtrYdrFG6iYeVwdb3A100XQ/Pe2/YJqo g4gqI8jLK11WSq9QfUfRSaKo/qayREdq8fHGUiq1Zvj1qa131b+f0qy1bs13z1qWAi+NCoQVy5wLpV6e2LCWWBBmOaBVRRrr oSeiFRZ63XCjtP+vNUjxa2ZKoGuyG90o30zkftYILAAA=" | gunzip)

Stage 1 - Init Variables and Gather Files Making temp file ... Done

```
Getting current Central Management state
        Done
Getting current Fedlet Statement
        Done
Stage 1 - complete
Stage 2 - Modifying configurations
Updating Central Management and Fedlet Manager Configuration
         Done
Stage 2 - Complete
Stage 3 - Compare
Comparing CM configurations
Note, this wont look any different unless SSO was actually configured previously or this is
broken
Old CM Config | New CM Conf
                                               {
{
"ssoEnabled": true,
                                             "ssoEnabled": false,
"ssoDescription": "Known Bad Config",
                                             | "ssoDescription": "",
"idpXml": "https://www.example.com",
                                             "idpXml": "",
"ssoProxy": "",
                                                "ssoProxy": "",
"ssoOnly": false,
                                                 "ssoOnly": false,
"downloadIdpXml": true
                                             "downloadIdpXml": false
                                                 }
}
Comparing Fedlet Statements
Old Fedlet Statement | New Fedlet Statement
{ {
"ssoEnabled": true, | "ssoEnabled": false,
"ssoDescription": "Known Bad Config", | "ssoDescription": "",
"idpXml": "", "idpXml": "",
"spFqdn": "741smc.example.local", "spFqdn": "741smc.example.local",
"ssoProxy": "", "ssoProxy": "",
"state": "FAILED_TO_DOWNLOAD_IDP", | "state": "NO_CONFIGURATION",
"message": "We couldn't reach the Identity Provider URL. En | "message": "Single Sign-On is not
configured."
} }
Stage 3 - Complete
Stage 4 - Unset variables and delete temporary files
Restarting Central Management
svc-central-management
        Done
Stage 4 - complete
```

#### 關於此翻譯

思科已使用電腦和人工技術翻譯本文件,讓全世界的使用者能夠以自己的語言理解支援內容。請注 意,即使是最佳機器翻譯,也不如專業譯者翻譯的內容準確。Cisco Systems, Inc. 對這些翻譯的準 確度概不負責,並建議一律查看原始英文文件(提供連結)。